Faculty – Exam Requests

Once you receive an email indicating an exam proctoring request has been submitted, please follow the instructions below. DSS has instructed students to submit their exam proctoring requests at least 4 business days prior to a scheduled exam.

\*Please complete this information within 48 hours of receiving the request. We cannot approve and/or confirm students' testing arrangements without this information.

Step 1: Log into the Accommodate system by using your SH credentials (shortname and password): <u>https://shu-accommodate.symplicity.com</u>

Step 2: Under the shortcuts heading, click on "Approve Exam Scheduling Requests"

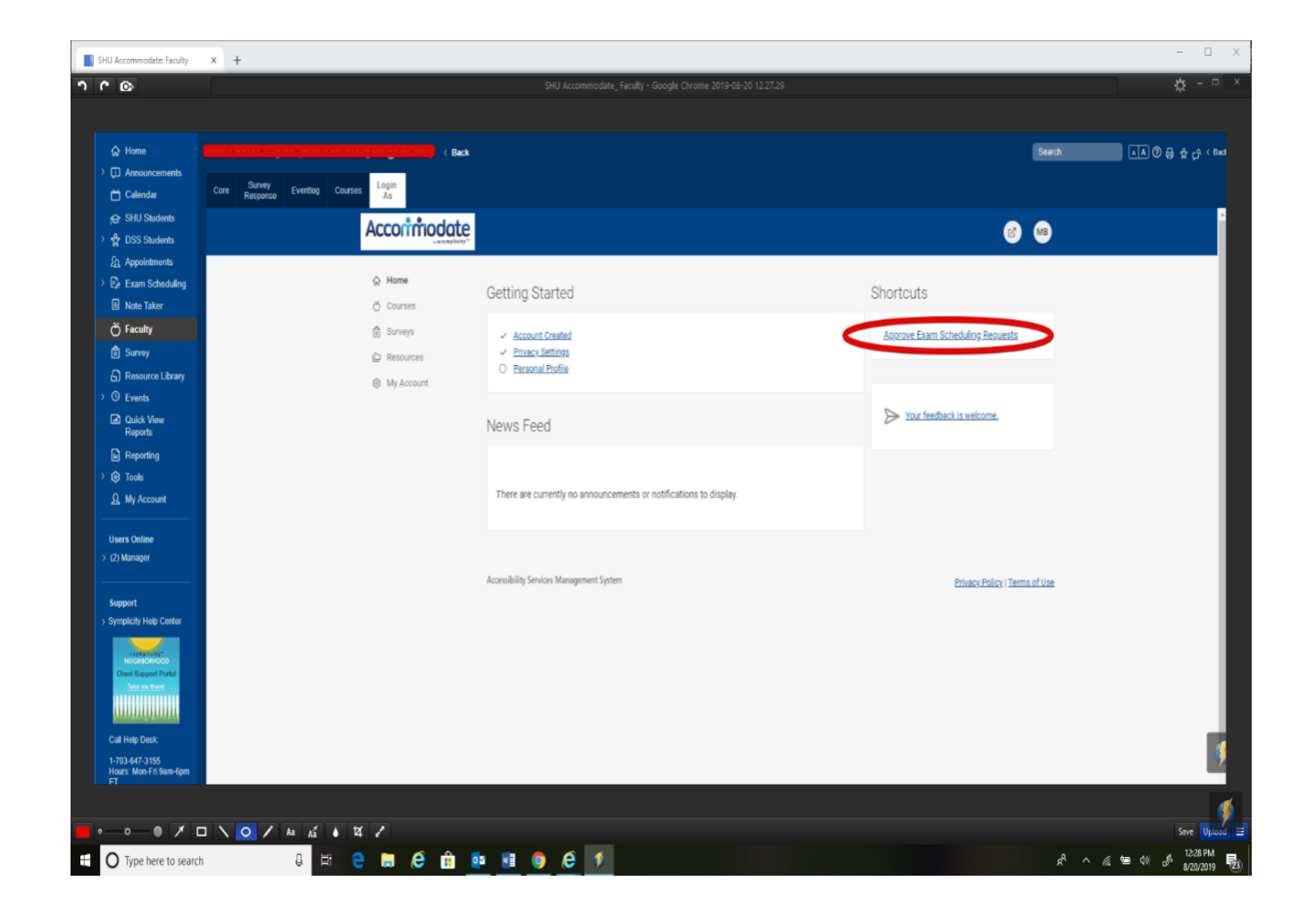

Step 3: Select the course the student is enrolled in (refer to the exam proctoring request submitted by email)

| Calendar Core Response                                                                                          | entiog Courses As |                                                                                                    |  |
|----------------------------------------------------------------------------------------------------|-------------------|----------------------------------------------------------------------------------------------------|--|
| DSS Students                                                                                                    | Acconmodate       | @ 🗠                                                                                                    |  |
| Appointments                                                                                                    | △ koma            | 1.02                                                                                                   |  |
| Exam Scheduling                                                                                                 | W France          | Current Courses Past Courses                                                                           |  |
| aculty                                                                                                    | d survey          | Keywords                                                                                               |  |
| Survey                                                                                                    | D Resources       |                                                                                                    |  |
| Resource Library                                                                                                | By resources      |                                                                                                    |  |
| Events                                                                                                    |                   | Semester                                                                                               |  |
| Quick View<br>Reports                                                                                           |                   | ×                                                                                                    |  |
| loporting                                                                                                    |                   | tel test has the file                                                                                  |  |
| Foots                                                                                                    |                   | Appy Search Clear More Hiters                                                                          |  |
| My Account                                                                                                    |                   | 3 Danute (= CADT DV Title Chrosing 20                                                                  |  |
|                                                                                                    |                   | Course is reflected in the email you received                                                          |  |
| arvager                                                                                                    |                   | Eurodamontale Clinical Medicine, CMDA 7212, 0900 1600, 07/20, 09/22, Inter Preference Hith Piden 1216  |  |
|                                                                                                    |                   | Bruza-Augatis                                                                                          |  |
| ort                                                                                                    |                   | 35289                                                                                                  |  |
| licity Help Center                                                                                              |                   | (9) Date: July 08, 2019 - December 31, 2019                                                            |  |
| ALCONTRACTOR                                                                                                    |                   | OF THREE BAD BIT 7 HAD VITI                                                                            |  |
| of Napport Portal                                                                                               |                   | Eurodamentale Clinical Medicina, CMDA 7210, 0000 1600, 07/00 10/25, Inter Declargional Ulth Didna 0602 |  |
|                                                                                                    |                   | Bruza-Augatis                                                                                          |  |
| ALL DE LE DE LE DE LE DE LE DE LE DE LE DE LE DE LE DE LE DE LE DE LE DE LE DE LE DE LE DE LE DE LE DE LE DE LE |                   | 35289                                                                                                  |  |
| -847-3155                                                                                                    |                   | (© Date: July 08, 2019 - December 31, 2019                                                             |  |
| : Mon-Fri 9am-6pm                                                                                               |                   | © Time 8:00 am - 4:30 pm                                                                               |  |
| pt holidays)                                                                                                    |                   |                                                                                                    |  |

### Step 4: Select the "Exam Scheduling Requests" tab.

| <u> </u>                | l.                                                                                                    | SHU Accommodate_ Faculty - Google Chrome 2019-10-30 14.11.18                                                                                                    | # ×                                      |
|-------------------------|----------------------------------------------------------------------------------------------------|----------------------------------------------------------------------------------------------------|------------------------------------------|
|                         | Accommodate                                                                                                    | 2 <b>e</b>                                                                                                    |                                          |
|                         | <ul> <li>↔ Home Re</li> <li>べ Courses</li> <li>☆ Surveys</li> <li>☆ Resources</li> <li>⊘ My Account</li> </ul> | turn to Course   Return to list (Course)<br>Cancel Cancel Course Details Exercited Students Exam Scheduling Requests Exam Course Details Exercited Students Exam Scheduling Requests Exam Course Details Exercited Students Exam Scheduling Requests Exam Course Details Exercited Students Exam Scheduling Requests Exam Course Details Exercited Students Exam Scheduling Requests Exam Course Details Exercited Students Exam Scheduling Requests Exam Course Details Exercited Students Exam Scheduling Requests Exam Course Details Exercited Students Exam Scheduling Requests Exam Course Details Exercited Students Exam Scheduling Requests Exam Course Details Exam Scheduling Requests Exam Course Details Exam Scheduling Requests Exam Course Details Exam Scheduling Requests Exam Course Details Exam Scheduling Requests Exam Course Details Exam Scheduling Requests Exam Course Details Exam Scheduling Requests Exam Course Details Exam Scheduling Requests Exam Course Details Exam Scheduling Requests Exam Course Details Exam Scheduling Requests Exam Course Details Exam Scheduling Requests Exam Course Details Exam Scheduling Requests Exam Scheduling Requests |                                          |
| E O Type here to search | 8 🖽                                                                                                    | e 🛤 🖉 🏦 🌆 📾 🏟 🧳 🦉 🚺 👘 🖉                                                                                                    | へ 🥂 🐿 白 🖉 2:23 PM<br>10/30/2019 <b>見</b> |

# Step 5: Select the "Pending Requests" tab.

| <b>२</b> ८ छ                                                                                                    |                                     |                     | SHU Accommodate_Faculty - Google Chrome 2019-08-28 14.51 28                                                                                                    |                                      | ¢ - ¤ ×                                  |
|----------------------------------------------------------------------------------------------------|-------------------------------------|---------------------|----------------------------------------------------------------------------------------------------|--------------------------------------|------------------------------------------|
| Accommo                                                                                                    | bate                                |                     |                                                                                                    | Wednesday August 28, 2019   2:51 pm  | C Logout                                 |
| ∲ Homs<br>→ □ Announcements<br>□ Calendar<br>@ SHU Students                                                                                                    | Core Survey<br>Response Eventiog Co | Login<br>As         | lote                                                                                                    | Search                               | ead > ٹی ٹی ایک 🕲 🕼 🖉 🔺 📔                |
| Arror of the content of the content of the con |                                     | <ul> <li></li></ul> | Research Methods II - GMOT 7320 - 0930-1130 - 08/26-12/17 - Inter<br>Professional Hith Biding 3419 - Segal (32454)<br>Course Detail Envolled Students Exam Scheduling Request Exam<br>Aproved Requer Pending Requests: To approve requests choose the edit icon under the Actions to<br>Keywords<br>Image: More Filters<br>No records |                                      |                                          |
| Hours: Mon-Fri 9am-6pm                                                                                                    |                                     | ¥ /                 |                                                                                                    |                                      | Save Uplo                                |
| O Type here to search                                                                                                    | h 🖟 🖽                               | e 🖬 é 🔒             | Artabert ar og trätte – o                                                                                                    | anntatio tor miniotoir Eichnige ILI. | 100 PM<br>100 d <sup>0</sup> s/28/2019 € |

Step 6: Select the name of the student that submitted the request.

| tome<br>Announcements                                                                                                    |                                       |                                                                                     |                                                                                                    | Search |  |
|----------------------------------------------------------------------------------------------------|---------------------------------------|-------------------------------------------------------------------------------------|----------------------------------------------------------------------------------------------------|--------|--|
| Calendar<br>SHU Students<br>SSS Students                                                                                                    | Care Survey Eventlog Courses Login As | Acconmodat                                                                          | e<br>e                                                                                                    | )      |  |
| ppointments<br>xxm Scheduling<br>iceb Taker<br>acutty<br>unvey<br>iceourse Library<br>ivents<br>back Voew<br>teporting<br>bots<br>ty Account<br>Online<br>calents |                                       | Home     Courses     Calendar     Calendar     Surveys     Resources     My Account | Return to Course (Return to Ist (Course) Biochemistry of Metabolism - BIOL 3233 - 0800-0915 - 08/26-12/17 - Science Bldg - McNulty Hall 109 - Nichols (35367) Course Ortalis Exected Students Exam Scheduling Requests Exam Approved Requests Crick Name of Student to Edit. Keywords Keywords Keyw | 2      |  |
| isper<br>ky Holp Center<br>millionocoo<br>millionocoo<br>mappert Potat<br>a na finan<br>p Desk<br>47.3155                                                         |                                       |                                                                                     | Rend Options     1 Rends     20 -       Bouch Orange-Doss Testing Const.     Click on student's name<br>Data September 23 2019<br>Time 200 pm       Accessibility Services: Management System     Physicy Policy: Terms of U                                                                                                    | 22     |  |

# Information regarding the student's exam request is displayed.

Return to Course | Return to list (Room Bookings)

| lternative                         | e Testing Room Booking for                                     |
|------------------------------------|----------------------------------------------------------------|
| Course Details                     | Enrolled Students Exam Scheduling Requests Exam                |
| Submit<br>* indicates a require    | Save Cancel                                                    |
| Alternative                        | Testing Room Booking                                           |
| Student *                          |                                                                |
| Course                             |                                                                |
| Genetics - BIO                     | L 2221 - 1200-1250 - 08/26-12/17 - Schwartz Hall 113 - Gan 🗭 💿 |
| Instructor Name                    | *                                                              |
|                                    |                                                                |
| Testing Room *<br>South Orange - D | SS Testing Center                                              |
| Testing Date *                     |                                                                |
| 2019-09-25                         | Select Clear                                                   |
| Testing Time                       |                                                                |
| 12 ~ 00                            | ∽ pm ∽ Clear                                                   |

Step 7: Please verify the class exam length, and length of exam with accommodation if known. Indicate if the class is resuming for lecture following the exam and time of lecture. Please provide a phone number where you can be reached during the exam. Select from the list of allowed materials (if any).

| Length of Exam for Class *<br>Please indicate how long the class receives for this exam.                                                                                                    |  |
|----------------------------------------------------------------------------------------------------|--|
| 75 ~                                                                                                    |  |
| Exam length with accommodation<br>Please indicate how much time student has with accommodations. If you're unsure DSS<br>can edit based on response to above question about class exam length. |  |
|                                                                                                    |  |
| Are you able to take this exam at the same time the class is taking it?                                                                                                    |  |
| yes                                                                                                    |  |
| Will there be lecture following this exam or quiz?                                                                                                    |  |
|                                                                                                    |  |
|                                                                                                    |  |
| If there is lecture planned, what time will lecture begin?                                                                                                    |  |
|                                                                                                    |  |
| Phone number to reach you at in case there is an issue with the Exam and/or Exam administration *                                                                                              |  |
|                                                                                                    |  |
|                                                                                                    |  |
| Allowed Materials: *                                                                                                    |  |
| No Materials Allowed                                                                                                    |  |
| Open Notes                                                                                                    |  |
| Open Book                                                                                                    |  |
| Note Cards (please specify size below)                                                                                                    |  |
|                                                                                                    |  |
| Formula sneet(s)                                                                                                    |  |

For all online exams administered at DSS we require a hard copy version of the exam questions sent ahead of time (in-person or via email) to use in the event that the online exam doesn't work and we can't fix it with you in a timely manner. Please provide all applicable exam passwords and platform being used to administer exam (Blackboard Password and Location with Blackboard, PAEA, HESI, ExamSoft, Exam Password, Resume Codes, & Review Passwords). If you do not use a password for Blackboard please indicate that here. Indicate the size of note cards (if allowed).

#### Exam Passwords

Please indicate for any online exams all pertinent passwords and information here including platform used (Blackboard, ExamSoft), passwords (to open exam, resume codes, review passwords) or indicate there are no passwords, and location of exam if on Blackboard to find it. DSS requires a hard copy version sent ahead of time that includes all exam materials in case any issues arise with online exam that we can't rectify with you to ensure students are not delayed in taking their exam at DSS.

Please specify size of Note Cards:

Additional Instructions:

Exam Delivery: \* 👍

- Exam will be emailed to DSS
- Exam is uploaded below (easiest)
- Student will access exam online
- Instructor will hand-deliver to DSS

#### Step 8:

Select the method for exam delivery. You have the option to upload the exam to the request, email the exam to <u>dss@shu.edu</u>, or hand deliver it. Exams must be submitted to DSS at least one business day in advance of the test administration in order for DSS to proctor your exam.

Also select the method of Exam Return. DSS can scan and email the exam to professors (South Orange only), professors can pick up the exam from DSS – Duffy Hall #67, or the student can submit the exam electronically.

| Ad         | ditional Instructions:                                    |
|------------|-----------------------------------------------------------|
|            |                                                           |
|            |                                                           |
|            |                                                           |
|            |                                                           |
|            |                                                           |
| _          |                                                           |
| Exa        | am Delivery: *                                            |
| $\odot$    | Exam will be emailed to DSS                               |
| $\odot$    | Exam is uploaded below (easiest)                          |
| $\bigcirc$ | Student will access exam online                           |
| )          | Instructor will hand-deliver to DSS                       |
| Eve        | am Raturn: *                                              |
|            | Student will submit electronically                        |
| 0          | DSS will scan/email to Instructor (South Orange only)     |
| ۲          | Instructor will pick up from DSS (Required for IHS Campus |
|            | unless exam is submitted online)                          |
|            |                                                           |
| Att        | achment                                                   |
|            | Add Item 🔶 Upload exam here                               |
|            |                                                           |
| Au         | xilliary Aids you plan to use with this exam              |
| Ext        | tended Time - 50%, Distraction Reduced Environment        |
|            |                                                           |
|            | Submit Save Cancel                                        |
|            |                                                           |

Click on "Submit" once all information has been provided. DSS will then approve or decline the request. If the request is approved, you will receive an email from DSS indicating that. If the request is declined, please reach out to DSS to discuss. If you have any questions or concerns about the request, please contact DSS.